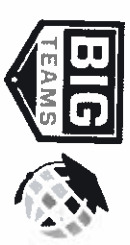

## Athletic Pre-Participation Forms Getting Started Guide (Parent & Student)

| Your school has elected to collect pre<br><b>1.</b> Create Accounts | <ul> <li>participation forms online through PlanetHS. Follow the steps below to complete pre-participation registration:</li> <li>Both a parent and student are required to create separate accounts. Each account must have a unique email or mobile</li> <li>Go to <u>www.planeths.com</u></li> </ul>                                                                                                    |
|---------------------------------------------------------------------|----------------------------------------------------------------------------------------------------|
|                                                                     | <ul> <li>If your school has provided their Quick Account Code, TEXT the code to 69274 to create your parent &amp; stude</li> <li>*Creation of accounts can be done on all devices with a connection: Computers, Smart Phones, Tablets, iPads, e</li> <li>Home School selection - this is the school should be a connection of the school should be account of the school should be account of the school should be account of the school should be account of the school should be account of the school school schol school school school school school school school school sch</li></ul> |
|                                                                     | resides.                                                                                                    |
|                                                                     | <ul> <li><u>My student plays for both the Middle School and High School?!</u> If your student plays on both a middle and h account creation, select the home school in which your STUDENT STUDIES. You will be able to select a seco Additional Schools section after creating your account</li> </ul>                                                                                                    |
| 2. Emergency Contact Section                                        | STUDENT: not required to input. Can proceed to clicking on "Link Account"<br>PARENT: required to input as much information as possible, which will then automate information into the fo                                                                                                    |
| 3. Link Parent & Student Accounts                                   | Once logged in, you will be prompted to link the parent and student account. Enter the email address or mobile #<br>the parent/student. The invited person clicks on the link in the email or text message to finish the linking process.<br>also login and accept the link request by clicking on the Link Account Button and selection account                                                                                                    |
|                                                                     | Why do I have to link accounts? Forms required by your school, often require both a parent and student signation completed. For the system to know what student and parent will be viewing and signing the proper forms, a linke is required.                                                                                                    |
| 4. Athletic Forms button                                            | Click the Athletic Forms button to move to the Pre-Participation Forms Overview Page and complete the required                                                                                                    |
| 5. Select the Sports you will<br>participate                        | In the Sports Interest section, check the sports you will be trying out for. By checking these sports, you are allowing view your pre-participation paperwork                                                                                                    |
| 6. Additional Schools (If Applicable)                               | If you/your student participate in sports at multiple schools, add the additional schools here. If you/your student do schools, leave this section blank. Adding additional schools will allow the Athletic Director(s) at the additional school pre-participation paperwork.                                                                                                    |
| 7. Complete & Sign Digital Forms                                    | Click on each form link, complete each form, and click the <i>Sign &amp; Submit</i> button. <b>Both the parent and student mus</b><br>Your school/district chooses which forms require the student, parent, or student AND parent signatures. Upon comp<br>you should be auto promoted to the next form.                                                                                                    |
|                                                                     | Students with accounts may begin completing digital forms immediately. Parents must be linked to a student accou<br>electronic version of the forms. If they are not linked, they will only see example PDF versions of the forms. You can<br>their status at any time by clicking on the ATHLETIC FORMS button. This gives the ability for students to send a par<br>request and to upload the physical exam signed by the physician during group physicals                                                                                                    |
|                                                                     | Upload Buttons are shown when you are required to upload a document instead of completing the web-form. For exem form your physician completes or a birth certificate. These forms can be uploaded by either the parent or sturparents signature.                                                                                                    |
| 8. Accepted Forms Notification                                      | When your school has accepted all forms, a notification will be sent to you stating all forms have been accepted. Yo<br>email and/or text message (if you have selected the text message option during account creation), if a form has bee<br>school. You will be sent a notification, in which you will be given the reason for denial and a link to review and resub<br>to the school.                                                                                                    |

If you need assistance with Big Teams or need more information, please consult the help documents found here <a href="https://bigteams.force.com/support/s/">https://bigteams.force.com/support/s/</a> or email <a href="schoolsupport@planeths.com">schoolsupport@planeths.com</a>. If you have questions regarding the content of form requirements, please contact your school Athletic Director.